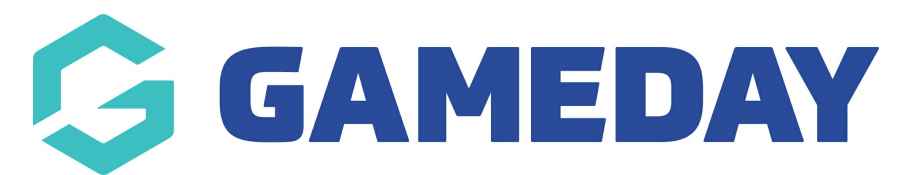

## How do I delete a transaction from a member's record?

Last Modified on 17/01/2024 3:33 pm AEDT

In some cases, you may be able to delete a transaction record from a member's profile if the transaction was generated in error or is not applicable.

**Note**: You can only delete a transaction if it has an **Unpaid** status

To delete a member transaction:

1. In the left-hand menu, click **Members** > LIST MEMBERS

| GAMEDAY                                  |
|------------------------------------------|
| GameDay Passport Training<br>Association |
| 斺 Dashboard                              |
| (\$) Finances NEW •                      |
| AR Members                               |
| List Members                             |
| Duplicate Resolution                     |
| List Online Clearances                   |
| Member Rollover                          |
| Transfer Member                          |
| Card Printing                            |
| Player League Stats                      |
| Injuries                                 |
| List Accreditations                      |
| 🖓 Competitions 🔹                         |
| Clubs •                                  |
| 28: 17 <u>Q</u> P                        |
| Members Teams Clubs Comps                |

2. Locate the member you want to update and click on the  $\ensuremath{\textit{VIEW}}$  button next to their name

|   | Active in Association | Legal Firstname | Family name | Date of Birth | Gender at Birth | Telephone Number (Mobile) |
|---|-----------------------|-----------------|-------------|---------------|-----------------|---------------------------|
| ā |                       | Reuben          | Adams       | 24/01/2010    | Male            |                           |
| đ |                       | Tony            | Allman      | 16/07/2015    | Male            |                           |
| ā |                       | Paula           | Alvarado    | 17/09/2000    | Female          |                           |
| đ |                       | Cecilia         | Anderson    | 11/09/2002    | Female          |                           |
| đ |                       | Colton          | Bailey      | 21/02/2010    | Male            |                           |
| đ |                       | Alyssa          | Baldwin     | 08/01/2017    | Female          |                           |

3. Click **TRANSACTIONS** in the member record menu

| G                                                                                                | GAMED            | DAY   | G            |
|--------------------------------------------------------------------------------------------------|------------------|-------|--------------|
| Reul<br>Memi                                                                                     | ben Adams<br>ber |       | *            |
| â                                                                                                | Dashboard        |       |              |
| G                                                                                                | Types            |       | •            |
| ()EO                                                                                             | Accreditati      | ons   |              |
| \$                                                                                               | Transactior      | IS    |              |
|                                                                                                  | Tags             |       |              |
| ₽<br>B<br>B<br>B<br>B<br>B<br>B<br>B<br>B<br>B<br>B<br>B<br>B<br>B<br>B<br>B<br>B<br>B<br>B<br>B | Medical          |       | •            |
| \$j<br>€                                                                                         | Tribunal         |       |              |
| <u>රි</u> රි<br>←→                                                                               | Clearances       |       |              |
| 4®                                                                                               | Member His       | tory  | •            |
| Å                                                                                                | Statistics       |       |              |
|                                                                                                  |                  |       |              |
|                                                                                                  |                  |       |              |
| -0                                                                                               | <u>(</u> Y7)     |       | <u>а</u> _р  |
| Membe                                                                                            | ers Teams        | Clubs | · 놀<br>Comps |

4. Locate the unpaid transaction you want to delete and click on **DELETE TRANSACTION** to

permanently delete the transaction.

| nsa | actions       |                                                  |          |            |        |            |     |        |                     |     |
|-----|---------------|--------------------------------------------------|----------|------------|--------|------------|-----|--------|---------------------|-----|
|     |               |                                                  |          |            |        |            |     |        |                     |     |
|     | Order Item ID | Product                                          | Quantity | Assoc Name | Amount | Start      | End | Status | Payment Record      | Pay |
| لم  | 19700416      | Association Fees-2022/2023 Age 08 Membership Fee | 1        | GameDay Pa | 50.00  | 04/09/2023 |     | Paid   | View Payment Record |     |
| ā   | 19700420      | Association Fees-2022/2023 Age 12 Membership Fee | 1        | GameDay Pa | 50.00  |            |     | Unpaid | Delete Transaction  | C   |
| đ   | 20944622      | Association Fees-2022/2023 Age 06 Membership Fee | 1        | GameDay Pa | 50.00  |            |     | Unpaid | Delete Transaction  | C   |

A message will appear confirming that the transaction has been deleted.